# Exemplo3-Clonezilla en rede con DRBL: Clonar unha imaxe dun disco duro, atopada no propio servidor de clonación, a varios discos duros remotos

Exemplo3-Clonar unha imaxe dun disco duro, atopada no propio servidor de clonación, a varios discos duros remotos

## NOTA: Picar nas imaxes para velas no tamaño orixinal

O disco duro a clonar a partir de agora chamarémolo ORIXE.

## Os discos duros onde queremos clonar chamarémolos DESTINO.

O escenario a empregar será o seguinte: 3 hosts (equipos con conexión de rede):

- 1 host DRBL-Clonezilla onde:
  - Imos coller o disco ORIXE.
    NOTA: Previamente deben existir os discos ORIXE como imaxes (ficheiros) neste host. Para crear imaxes de disco ver a ligazón Crear unha imaxe nun equipo repositorio de imaxes dun disco duro remoto
  - Que fará as funcións de servidor de Clonación (no cal arrancaremos ou teremos instalado o Clonezilla Server. Neste exemplo empregaremos a versión drbl-live-xfce-1.0.0-9)
  - Dirección IP/MS: 192.168.100.100/255.255.255.0

## • 2 host (Cliente1 e Cliente2):

- 1. Onde teremos os discos **DESTINO** a clonar.
- 2. Direccións [Rango de IP]/MS: [192.168.100.1,192.168.100.40]/255.255.255.0

NOTA: Por defecto DRBL Live otorgará as primeiras 40 IP aos clientes, co cal deberemos coller unha IP distinta para o servidor das que estén comprendidas entre '192.168.100.1 ata 192.168.100.40', por exemplo como vemos máis arriba a IP do servidor escollida é: 192.168.100.100

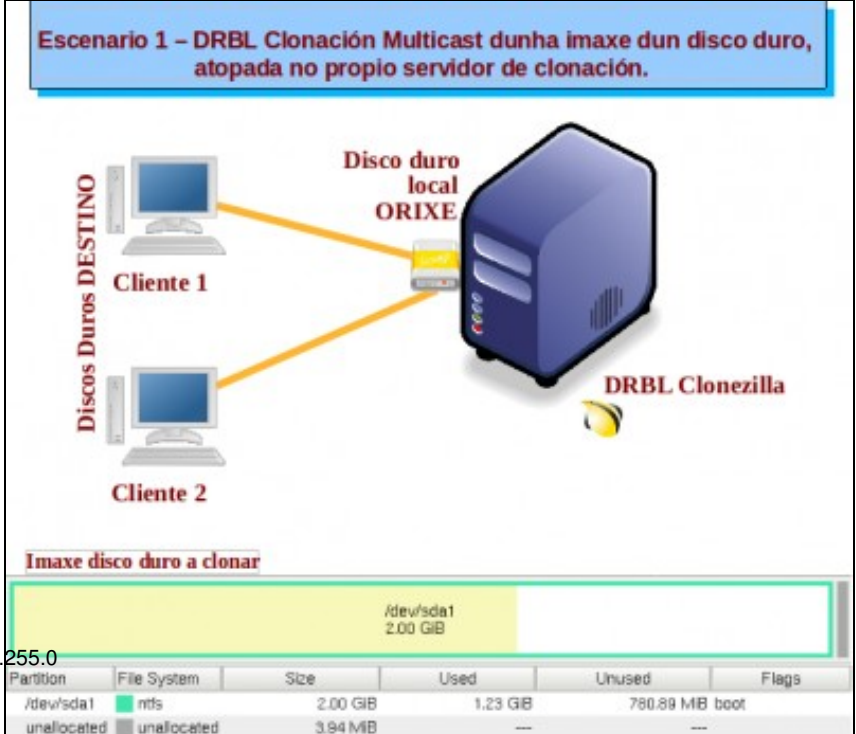

# Procedemos:

1. Ir á dirección URL http://clonezilla.org/

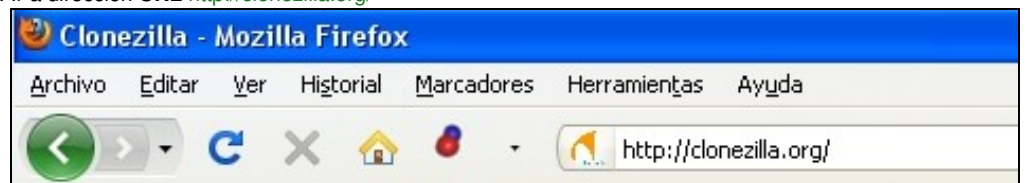

2. Ir ao menú de esquerda e linkar na opción Server Edition

| About            |
|------------------|
| News             |
| RSS              |
| Screenshots      |
| Live CD/USB/PXE  |
| Server Edition   |
| Download         |
| DRBL-winroll     |
| Related LiveCD   |
| Testimonials     |
| Related Articles |
| FAQ/Q&A          |
| Mailing Lists    |
| Forum            |
| Related links    |
| Donate           |

3. Descargar Clonezilla Server(DRBL) picando na ligazón DRBL Live

|                                                                                                    | Clonezilla Server Edition                                                                                                    |
|----------------------------------------------------------------------------------------------------|----------------------------------------------------------------------------------------------------|
|                                                                                                    | [How to setup] [How to use][Copyright] [Authors]                                                                                                    |
| 1. How to setup a Clonezilla server ?                                                                     |                                                                                                    |
| A DRBL server must first be set up in order to use (<br>GNU/Linux system, To install and configure a DRB] | Clonezilla to do massively clone. You can use DRBL Live without installation it on a se<br>L server, check this installation doc then follow it to setup such a Clonezilla server. Th |

hours, it depends on your internet bandwidth. Once DRBL is installed on the server, Clonezilla is ready.

| ORBL live ISO file (for CD/DVD) or zip file (for USB flash drive or USB hard drive) |               |                                          |
|-------------------------------------------------------------------------------------|---------------|------------------------------------------|
| Branch                                                                              | File          | Extra info                               |
| Stable (released)                                                                   | iso/zip files | md5sums/shalsums, changelog, known issue |
| Testing (beta)                                                                      | iso/zip files | md5sums/sha1sums, changelog, known issue |

## 4. Elixir a iso da opción estable para descargar e queimar nun CD

5. Opcionalmente escoller outro mirror do que aparece por defecto e esperar para elixir a ruta de descarga. Descargando...

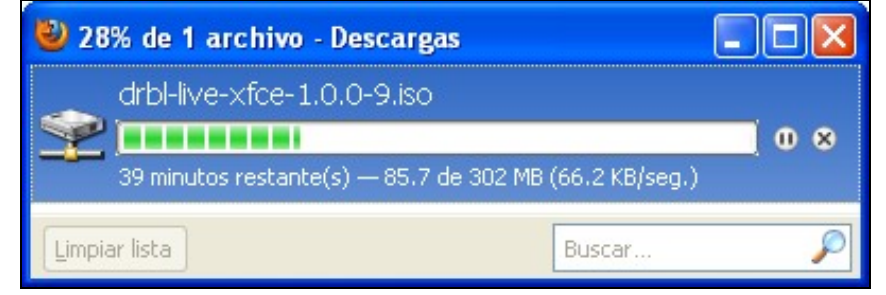

6. Configurar o equipo servidor para poder arrancar dende o CD (a iso). Aparecerá o menú de arranque e escollemos a opción por defecto, a primeira: DRBL Live (Default Settings)

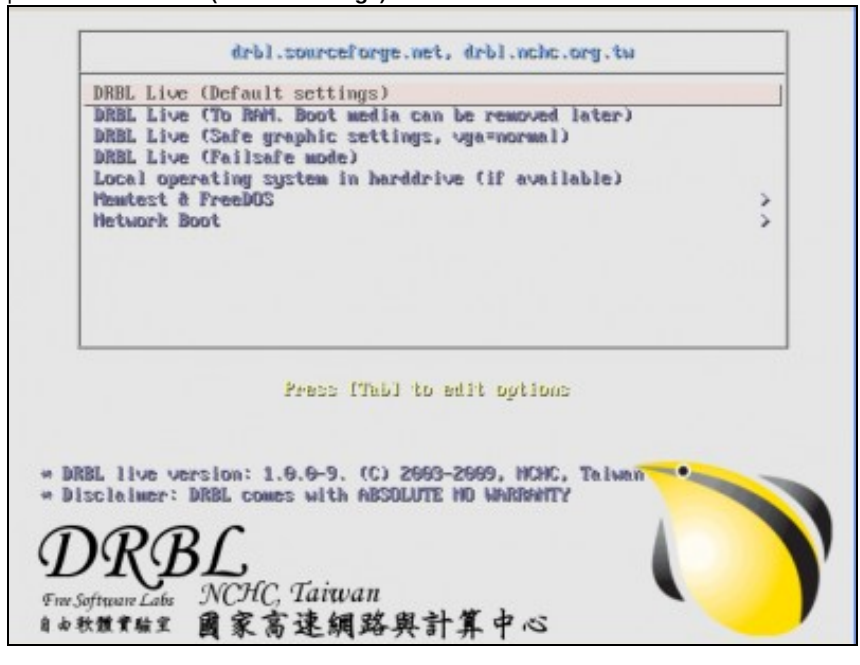

7. Eliximos o idioma

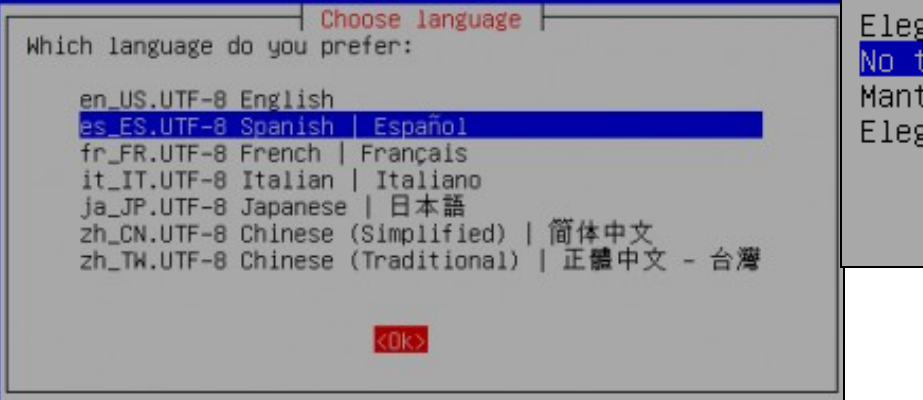

Elegir el mapa de teclado según <mark>No tocar el mapa de teclado</mark> Mantener el mapa de teclado del Elegir el mapa de teclado de la

<Aceptar>

8. A continuación escollemos a **opción 0**, para poder arrancar o servidor en entorno gráfico **XWINDOW** co xestor gráfico **XFCE** e poder

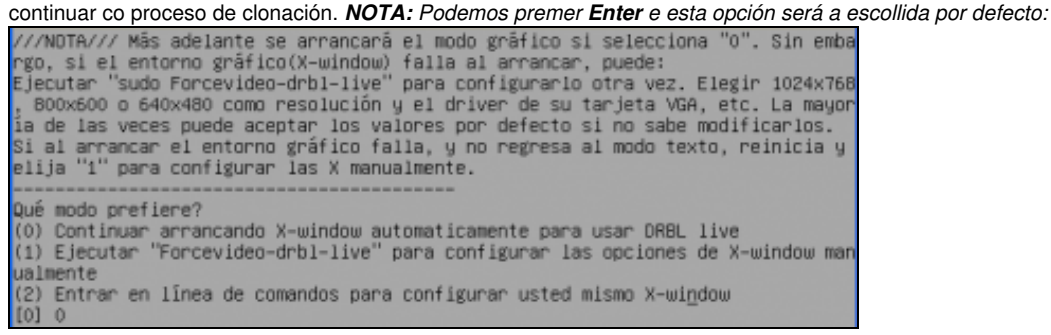

9. Arrancado a contorna gráfica veremos un escritorio similar ao seguinte:

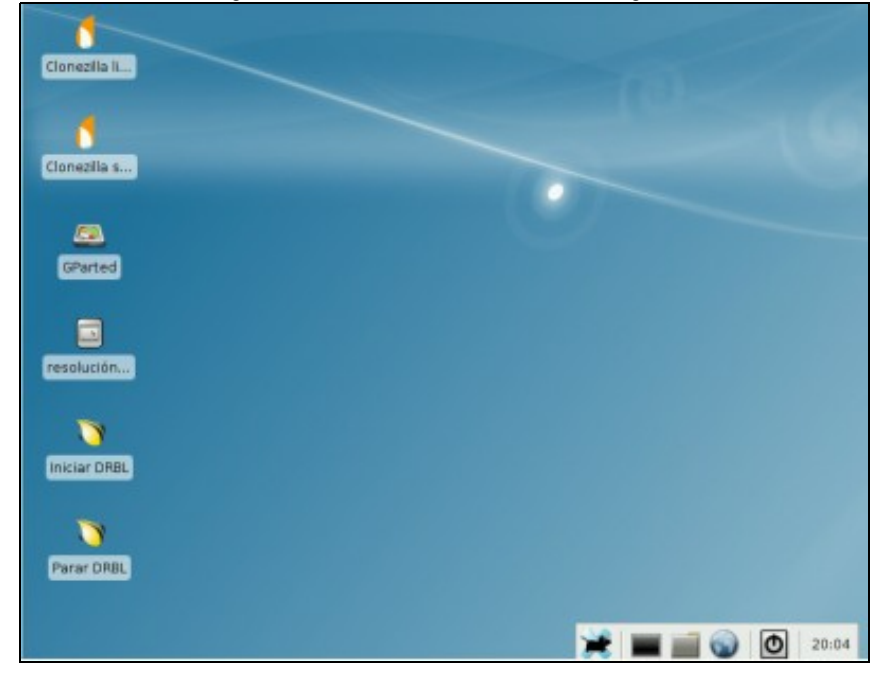

10. Picamos dobre click na icona Clonezilla Server e prememos Intro para continuar.

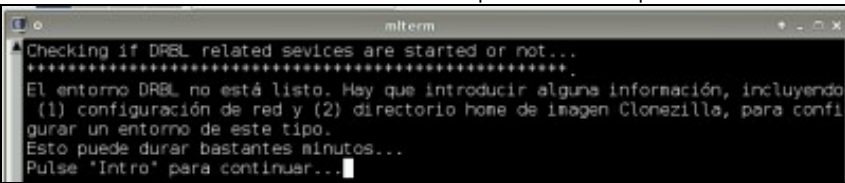

11. A continuación configuramos a rede manualmente mediante static, isto é, non empregaremos servidores DHCP para a clonación. O motivo disto é a posibilidade que teñamos na rede algún outro servidor DHCP que podería colisionar con iste de clonación, polo cal configuramos a rede de forma manual mediante static.

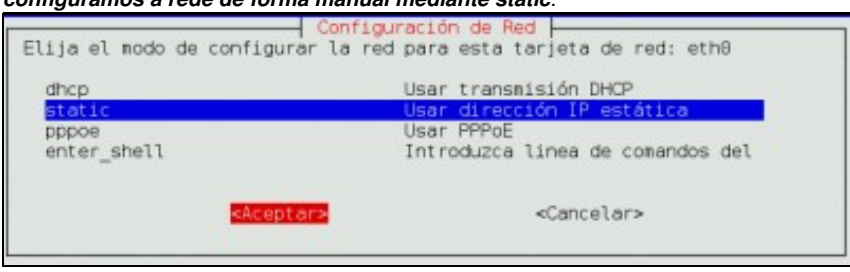

12. Configuración da rede (tarxeta eth0 atopada por DRBL Live) IP: 192.168.100.100,, Máscara de Subrede: 255.255.255.0,, Porta de Enlace e DNS: 192.168.100.254

| Por favor introduzca la Dirección IP<br>para eth0<br><u>192.168.100.100</u> | Por favor introduzca la Másc<br>para eth0<br><mark>255.255.255.0</mark> |
|-----------------------------------------------------------------------------|-------------------------------------------------------------------------|
| <mark><aceptar></aceptar></mark> <cancelar></cancelar>                      | <a>Aceptar&gt;</a> <ca< th=""></ca<>                                    |
| Por favor introduzca Gateway Por Defecto                                    | Por favor introduzca Nameser<br>192.168.100.254                         |
| < <u> Aceptar&gt;</u> <cancelar></cancelar>                                 | <mark><aceptar></aceptar></mark> <ca< th=""></ca<>                      |

13. Respostamos **n**, xa que non configuramos no servidor máis cunha tarxeta de rede, a interface eth0, posto que todas as máquinas conectadas con eth0 son clientes DRBL/Clonezilla, de todos os xeitos, o servidor configurará mediante alias chegado o caso a/s interface/s necesarias.

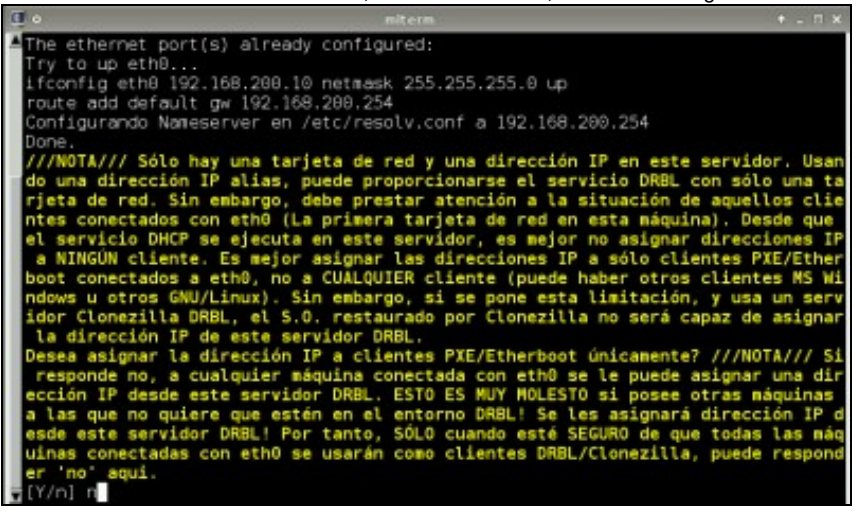

14. Neste exemplo escollemos a imaxe a clonar nun disco local do propio servidor DRBL,

| Antes de clonar, hay que i<br>Clonezilla o de dónde leer<br>renotos como /hone/partima<br>desde /hone/partimag.<br>Elegir modo: | directorio de imagen Clonezilla<br>ndicar dónde se encuentra la imagen de<br>la. Se montará ese dispositivo o los recursos<br>g. La imagen de Clonezilla se grabará o leerá |
|----------------------------------------------------------------------------------------------------|----------------------------------------------------------------------------------------------------|
| local dev                                                                                                    | Usar dispositivo local (Ej: disco                                                                                                    |
| ssh_server                                                                                                    | Usar servidor SSH                                                                                                    |
| samba_server                                                                                                    | Usar servidor SAMBA (Servidor de                                                                                                    |
| nfs_server                                                                                                    | Usar servidor NFS                                                                                                    |
| enter_shell                                                                                                    | Introduzca linea de comandos del                                                                                                    |
| skip                                                                                                    | Usar /home/partimag existente (iM                                                                                                    |
| sacept                                                                                                    | ar> <cancelar></cancelar>                                                                                                    |

15. A continuación pulsar Intro para coller a imaxe a clonar: disco duro ORIXE,

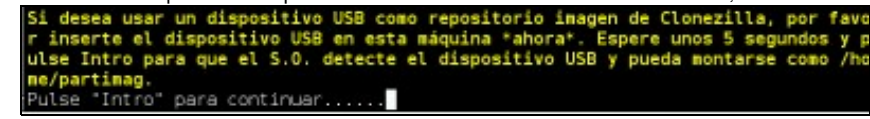

Agora escoller o disco duro onde temos gardadas as imaxes a clonar, iste será o noso repositorio de imaxes que o propio servidor DRBL encárgase de montar no cartafol do sistema /home/partimag para a súa utilización,

| Clonezilla - Opensource Clone System (OCS)   Modo:<br>Ahora se necesita montar el dispositivo como /home/partinag (repositorio<br>de imagen(es)) por lo que se debe leer o grabar la imagen en<br>/home/partinag.<br>///NOTA/// NO debe montar la partición de la que desee hacer la copia<br>como /home/partinag. El nombre del disco es el nombre del dispositivo en<br>GNU/Linux. La primera partición en el primer disco es "hdal" o "sdal", la<br>segunda partición en el primer disco es "hdal" o "sdal", la<br>segunda partición en el primer disco es "hdal" o "sdal", la<br>segunda partición en el segundo disco es "hdal" o "sdal". Si el sistema que<br>desea salvar es MS windows, normalmente C: es hdal (para PATA) o sdal<br><u>hdal 21.5GB vfat(In VBOX HARDOISK) VB9a15db10-718Bda47</u><br>hdb1 2143MB_ntfs(In_VBOX_HARDOISK)_VBdd3c4abd-d71721be |
|----------------------------------------------------------------------------------------------------|
| <mark>«Aceptar»</mark> <cancelar></cancelar>                                                                                                    |

16. Elixir o cartafol onde atopar a imaxe Clonezilla do disco ORIXE e premer 2 veces Intro para continuar con proceso de clonación,

|                                                                       | 💷 o miterm                         |                      |         |        |       |           |
|-----------------------------------------------------------------------|------------------------------------|----------------------|---------|--------|-------|-----------|
|                                                                       | A ***************                  | *********            | *****   | *****  | ***** | ********  |
|                                                                       | S.ficheros                         | Tanaño               | Usado   | Disp   | Uso%  | Montado   |
|                                                                       | aufs                               | 125M                 | 8,2M    | 117M   | 7%    |           |
|                                                                       | tnpfs                              | 125M                 |         | 125M   | 6%    | /lib/ini  |
|                                                                       | proc                               |                      |         |        |       | /proc     |
| Ctonezitta - upensource Ctone System (OCS)                            | sysfs                              |                      |         |        |       | /sys      |
| Que directorio es para la imagen Clonezilla (solo se muestran los     | procbususb                         |                      |         |        |       | /proc/bu  |
| directorios de primer nivel, y la imagen de Clonezilla (por e).       | udev                               | 10M                  | 72K     | 10M    | 1%    | /dev      |
| directorio) sera excluida. Ademas, si hay un espacio en el nombre del | tnpfs                              | 125M                 | 4,0K    | 125M   | 1%    | /dev/shm  |
| directorio, _ND_ se mostrara)?:                                       | devpts                             | 0                    |         |        |       | /dev/pts  |
|                                                                       | /dev/hdc                           | 302M                 | 382M    |        | 106%  | /live/im  |
| <pre>/ Directorio_Superior_en_el_dispositivo_local</pre>              | tnpfs                              | 125M                 | 8,2M    | 117M   | 7%    | /live/co  |
| WINDOWS may_27                                                        | tnpfs                              | 125M                 | 0       | 125M   | 6%    | /live     |
|                                                                       | fusectl                            | ۵                    | ۵       | Θ      |       | /sys/fs/  |
|                                                                       | tnpfs                              | 125M                 | 8,0К    | 125M   | 1%    | /tmp      |
| <a>Aceptar&gt;</a> <cancelar></cancelar>                              | /dev/hda1                          | 2,00                 | 1,26    | 835M   | 66%   | /tmp/loc  |
|                                                                       | /tmp/local-dev                     | 2,0G                 | 1,2G    | 835M   | 66%   | /home/pa  |
|                                                                       | *************                      | ++++++++++           | ******  | +++++  | +++++ | ********  |
|                                                                       | Pulse "Intro" par                  | a continua           | ι۳      |        |       |           |
|                                                                       | ***************                    | *********            | *****   | *****  | ***** | ********  |
|                                                                       | Ahora se continua<br>entorno DRBL. | ejecutand            | io drbl | push ; | para  | hacer que |
|                                                                       | Esto puede durar                   | bastantes            | minuto  | s      |       |           |
|                                                                       | Dulma Hintsall pas                 | the second damage of |         |        |       |           |

Agora temos a posibilidade de escoller todos os clientes (40 por defecto permite o DRBL Live) ou elixir os clientes que queiramos entre os
 40 por dirección IP ou MAC. No noso exemplo como soamente temos 2 clientes escollemos a segunda opción para elixir soamente estes 2

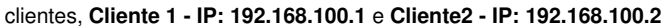

| DRBL, desarrollado por NCHC Free Software Labs<br>///Sugerencia! A partir de ahora, si hay múltiples opciones disponibles,<br>debe pulsar espacio para marcar su elección. Un asterisco (*) se mostrará<br>en lo elegido///<br>¿Desea configurar el modo a todos los clientes o a parte de ellos?<br>Elegir modo:<br>All Elegir todos los clientes<br>Part Elegir algunos clientes por dirección IP o MAC | DRBL - Diskless Renote Boot in<br>Especificar los hosts,Sugerencia 1: Puede crear ur<br>añadiendo archivos /etc/drbl/IP-grp-*, liste las c<br>archivo linea a linea. Reemplace el * del nombre c<br>carácter, como un 1, DX.,Sugerencia 2: Puede crear<br>MAC añadiendo archivos /etc/drbl/MAC-grp-*, liste<br>el archivo linea a linea. Reemplace el * del nombr<br>cualquier carácter, como un 1, DX.,<br>Elegir modo: |
|----------------------------------------------------------------------------------------------------|----------------------------------------------------------------------------------------------------|
| <cancelar></cancelar>                                                                                                    | by_IP_addr_list_Configurar_modo_clientes_por                                                                                                    |

| DRBL -<br>Especificar los hosts<br>seleccionar. Un asteri<br>realice):<br>[*] 192.168.100.1<br>[*] 192.168.100.2<br>[ ] 192.168.100.3<br>[ ] 192.168.100.4<br>[ ] 192.168.100.5<br>[ ] 192.168.100.6<br>[ ] 192.168.100.6 | Diskless Remo<br>(Pulsa la bar<br>sco(*) aparec<br>debian0-101<br>debian0-102<br>debian0-103<br>debian0-105<br>debian0-105<br>debian0-106<br>debian0-106 | ote Boot in Linux<br>rra espaciadora para<br>cerá cuando la selección se |  |
|----------------------------------------------------------------------------------------------------|----------------------------------------------------------------------------------------------------|--------------------------------------------------------------------------|--|
| [ ] 192.168.100.9<br>[ ] 192.168.100.10                                                                                                    | debian0-109<br>debian0-110                                                                                                    |                                                                          |  |
| <ac ept<="" td=""><td>ar&gt;</td><td><cancelar></cancelar></td><td></td></ac>                                                                                                    | ar>                                                                                                    | <cancelar></cancelar>                                                    |  |

18. A continuación...

| Seleccione modo   | lonezilla - Opensourc<br>de ejecución para el | e Clone System (OCS)<br>asistente de opciones avanzados:   |
|-------------------|-----------------------------------------------|------------------------------------------------------------|
| Beginne<br>Expert | r Modo Principiante:<br>Modo Experto: Selec   | Aceptar opciones por defecto<br>ciona tus propias opciones |
|                   | <aceptar></aceptar>                           | <cancelar></cancelar>                                      |

## 19. A continuación...

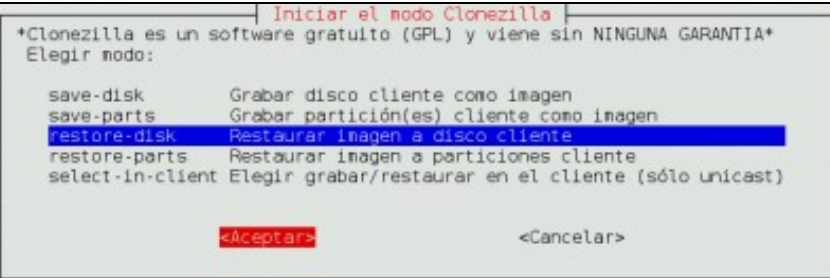

# 20. A continuación...

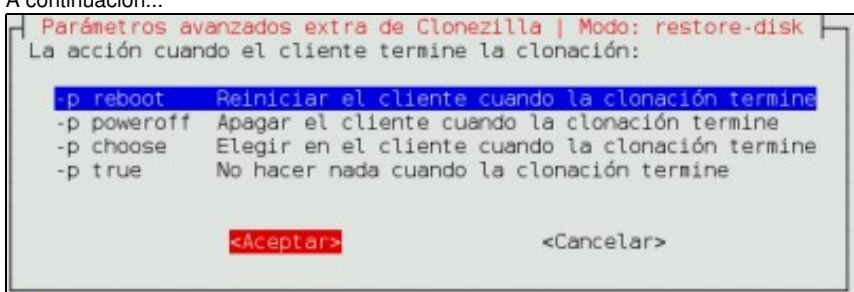

| 21. | A continuación                                                                                              |
|-----|----------------------------------------------------------------------------------------------------|
|     | Clonezilla - Opensource Clone System (OCS)   Modo: restore-disk  -<br>Elegir archivo de imagen a restaurar: |
|     | 2010-04-08-09-img_abr_8_hda                                                                                 |
|     | < <u>Aceptar&gt;</u> <cancelar></cancelar>                                                                  |

## 22. A continuación...

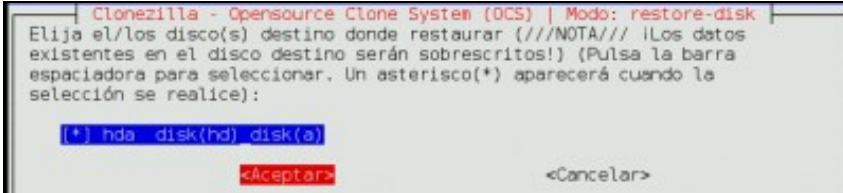

## 23. A continuación...

| Elegir mode | a - Opensourd<br>de restaura                              | e Clone System (OCS)   Modo: restore-disk  <br>ación del disco del cliente       |
|-------------|-----------------------------------------------------------|----------------------------------------------------------------------------------|
|             | multicast<br>broadcast<br>unicast                         | restauración multicast<br>restaruación de la transmisión<br>restauración unicast |
|             | <acept 6<="" td=""><td><cancelar></cancelar></td></acept> | <cancelar></cancelar>                                                            |

#### 24. A continuación...

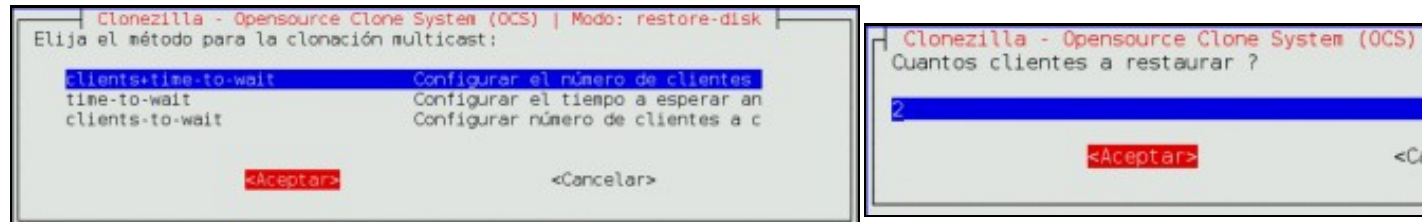

### 25. A continuación...

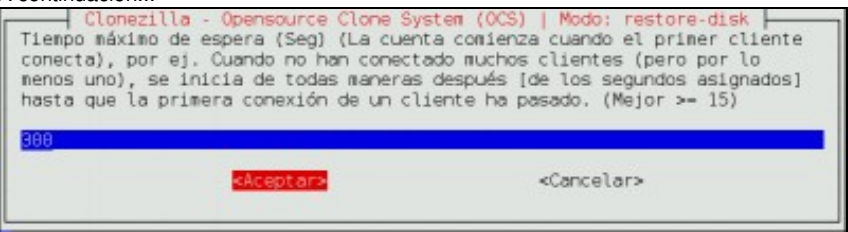

### 26. A continuación...

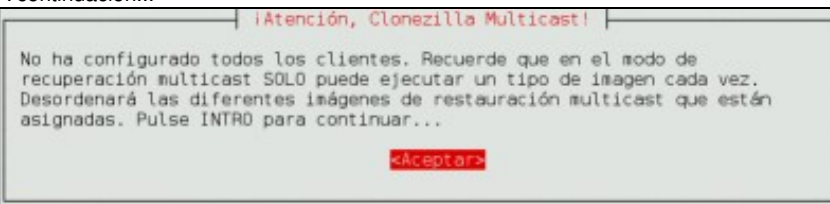

## 27. A continuación...

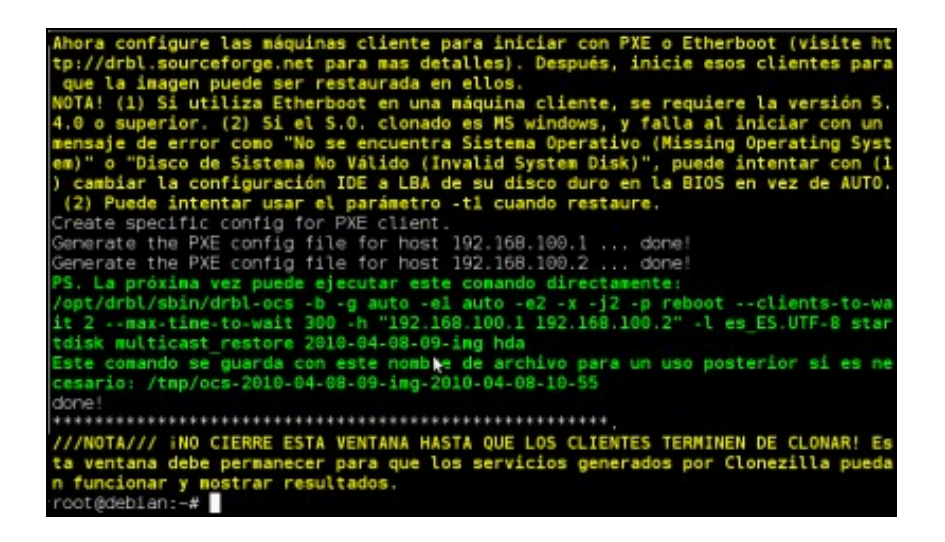

28. A continuación...

|                                                                                         | DRBL Orttp://drbl.uchc.org.tw, http://                                                                   |
|-----------------------------------------------------------------------------------------|----------------------------------------------------------------------------------------------------|
|                                                                                         | Debian 5.0.2 Linux (DRBL mode, mostly local r                                                            |
|                                                                                         | Local operating system (if available)<br>Newory test using Memtest86+                                    |
| Intel UNDI, FXE-2.1<br>FVF Software Commindst (C) 1992-2000 Intel Componention          |                                                                                                    |
| Copyright (C) 2008 Sun Microsystems, Inc.                                               |                                                                                                    |
| CLIENT MAC ADDR: 08 00 27 74 36 C7 GUID: 6808314F-0347-48F5-8409-EA3A81884E74<br>DHCP.∖ | Press [Thb] to edit option:                                                                              |
|                                                                                         | * Clonezilla version: 2.3.3-68. (C) 2993-2998, HCF<br>* Disclaimer: Clonezilla comes with ABSDUTTE HD VA |
|                                                                                         | 0000                                                                                                    |
|                                                                                         | DRBL                                                                                                    |
|                                                                                         | Free Software Labs NCHC, Taiwan                                                                          |
|                                                                                         | A + NM # ME 國家高速網路與計算中心                                                                                  |

| Partclone<br>tclone v0.1.1 (Rev:304M) http://parto<br>rting to restore image (-) to device<br>culating bitmap Please wait don<br>e system: NTFS<br>lice size: 2143 MB<br>ce in use: 1326 MB<br>ck size: 2048 Byte |
|----------------------------------------------------------------------------------------------------|
| d block count: 647297                                                                                                    |
| psed: 00:03:36<br>aining: 00:02:02<br>e: 234.95MB/min<br>64/                                                                                                    |
|                                                                                                    |

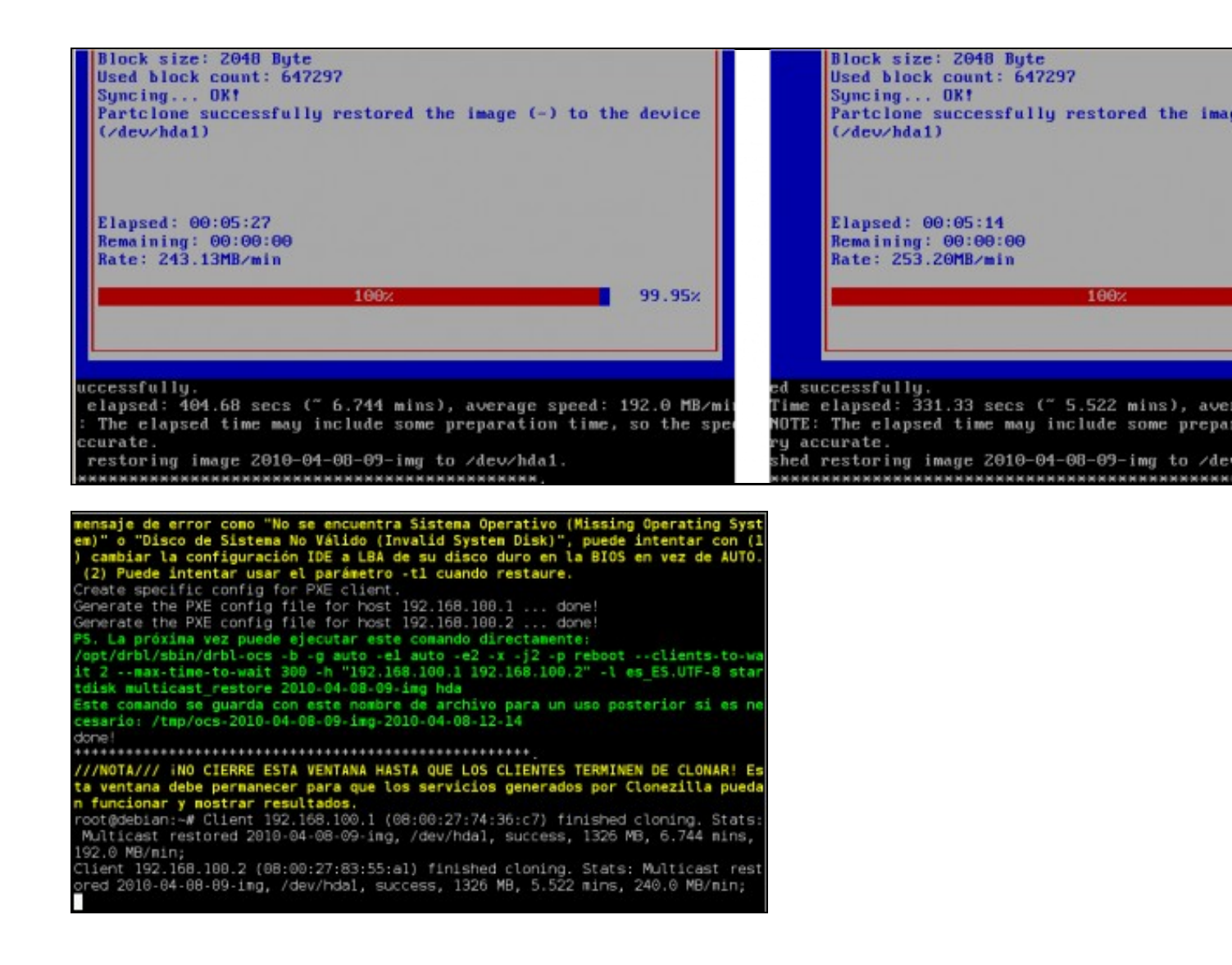

--ricardofc, felixdiaz [9/04/2010]